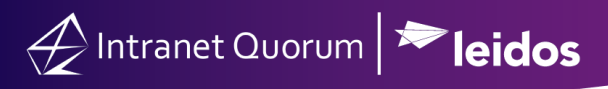

## **Creating New Events in IQ**

Market: Federal/State/Local, House, Senate

**Purpose:** These instructions teach users how to create new events using their IQ calendar. These events can be synchronized with Outlook.

1. From the **Big Menu** select **Events**. Under **New**, select **Event**.

|                  | Events 🔨                          |
|------------------|-----------------------------------|
| Ne               | w                                 |
| Eve<br>Ree<br>Qu | ent<br>curring Event<br>ick Event |

2. In the Calendar field, default calendars will be pre-populated. Click the **Group icon** to select a group of calendars to add.

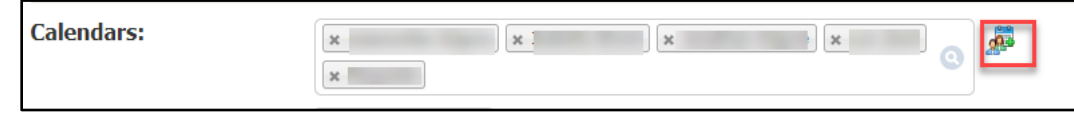

- 3. Select the Start Date defaults to today's date. Change the Start Date to the date of your Event.
- 4. Select the Start Time from the drop-down menu.
- 5. Select the End Date from the calendar.

7.

6. Select the End Time from the drop-down menu.

| Start:                    | 1/25/2022 • 8:00 AM • EASTERN                            | • • |
|---------------------------|----------------------------------------------------------|-----|
| End:                      | 1/25/2022 • 9:00 AM • EASTERN                            | • • |
| Select <b>Topic</b> and   | /or <b>Type</b> codes related to this Event.             |     |
| Topic:                    | EDU - Education                                          | •   |
| Туре:                     | KFST - Breakfast                                         | •   |
| In the <b>Subject</b> fie | Id optor a title for the event. This is a required field |     |

8. In the Subject field enter a title for the event. This is a required field.

| Subject: | Subject is a required field |  |
|----------|-----------------------------|--|
|          |                             |  |

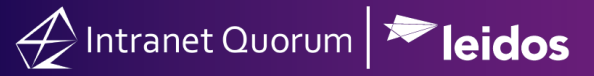

- **9.** The **Short Description** field is limited to 50 characters and is used for the Monthly calendar report.
- 10. Enter a Location either by clicking in the field and selecting a location code, which will then populate the address fields, or you can manually populate the address fields. Click Verify Address.

| Location:  | No location selected | • + <u>Ma</u> | Org1:     |         |
|------------|----------------------|---------------|-----------|---------|
| Address 1: | 7990 Quantum Dr      |               | Zip:      | 22182   |
| Address 2: |                      |               | Zip4:     | 5255    |
| City:      | Vienna               |               | District: | VA11    |
| State:     | VA - Virginia        | v             | County:   | Fairfax |
|            |                      | Verify        | Address   |         |

**11.** By default, the Event status will be *Approved*. Use the drop-down menus to select another status if needed.

| Approved  |   |
|-----------|---|
|           | Q |
| Approved  |   |
| Canceled  |   |
| Regrets   |   |
| Rejected  |   |
| Reminder  |   |
| Tentative |   |

- 12. Check Major Event to bold text in the Event List results and reports.
- **13.** Check **Private** to hide the Event from users that do not have permission to view Private Events.
- 14. Check Send Invite to send an Outlook invitation.

| Approved     | 1 |
|--------------|---|
| Major        |   |
| Private      |   |
| Send Invite  |   |
| Choose Color |   |

**15.** Choose the appropriate action to Save the event:

Save: To save this Event in IQ only.

Save and Sync: To save this Event in both IQ and Outlook.

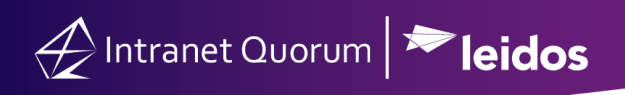

| Save Save and Sync | Cancel |
|--------------------|--------|
|--------------------|--------|